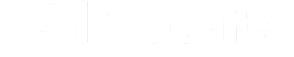

Search for articles...

All Collections > Parents: Help Articles > Billing > Parents: Add, Change, or Remove your Online Payment Method

## Parents: Add, Change, or Remove your Online Payment Method

Change or remove your credit, debit or bank account

P Written by Procare Training Updated over a week ago

\*Note to center administrators using Procare Desktop with the engagement functionality parent in-app options are credit card or debit card. ACH is not an available at this time.

If you need to update or delete your payment method, follow the steps below:

## Add a Payment Method

1. To set up your initial payment method, click the Set Up My Payment Method button from one of the following screens:

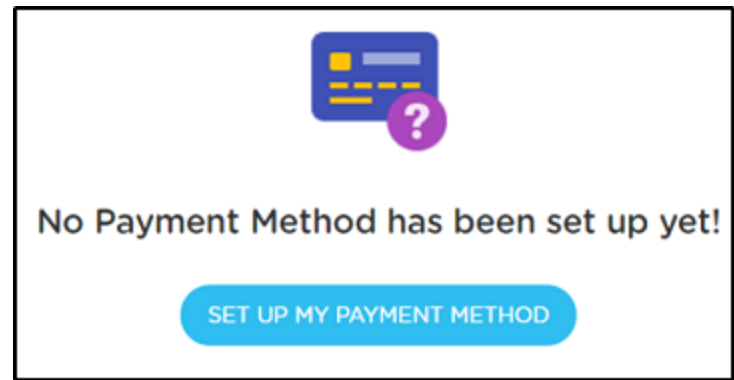

- a. **From the App**: Click the menu icon in the top left corner, then select Make Payment
- b. From the Website: Click Make Payment in the top right corner.

2. Select which payment method you wish to add. **Please Note**: Each school has the ability to choose accepted payment methods, so not all options below could be available.

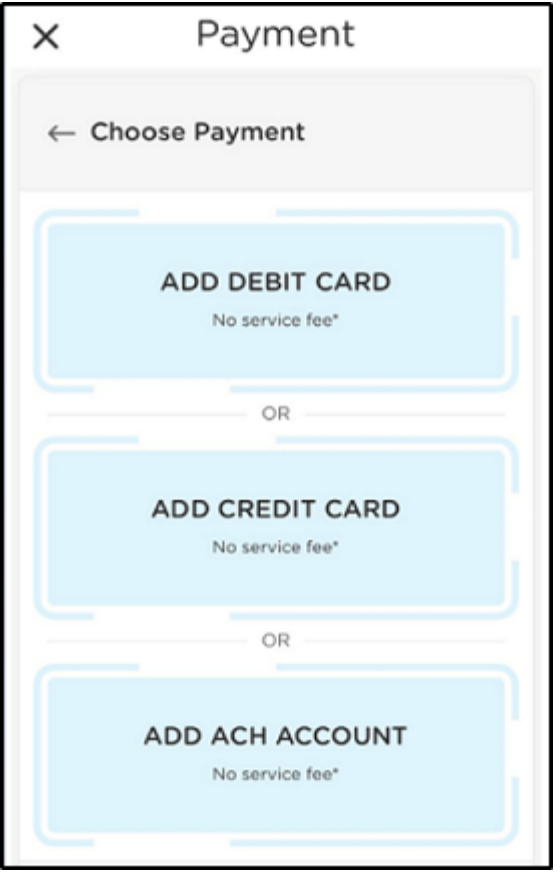

3. Complete the corresponding screen to set up your card or ACH account.

Procare Help says...

| X Payments                       | × Payment                   |  |
|----------------------------------|-----------------------------|--|
| $\leftarrow$ Set up Card         | ← Add ACH Account           |  |
| Name on Card                     | Name on Account             |  |
| Card holder's name               | Account holder's name       |  |
| Card Number                      | Bank Routing/Transit Number |  |
| Card number, no dashes or spaces | Bank ABA Number             |  |
| Cvv Card Expiration              | Account Number              |  |
| ex. 311 MM YYYY                  | Bank Account Number         |  |
|                                  | Confirm Account Number      |  |
| Postal Code                      | Bank Account Number         |  |
| Zip or postal c                  | Postal Code                 |  |
|                                  | 97520                       |  |
| SAVE                             | SAVE                        |  |

## **Change or Remove your Payment Method**

1. Log in to the Procare parent portal with the same username and password that you use for the Procare child care mobile app. Once logged in, click Pay Now on the right side.

| 😵 Procare                                                                               | Munchkins Center (TE) V Connected and In Control | 2                                                      |
|-----------------------------------------------------------------------------------------|--------------------------------------------------|--------------------------------------------------------|
| <ul> <li>Dashboard</li> <li>Payments</li> <li>Family List</li> <li>Documents</li> </ul> | All Activities V up to Aug 27, 2021              | BILL AMOUNT<br>\$4681.41<br>CURRENT BALANCE<br>PAY NOW |
|                                                                                         | ALL ACTIVITIES PHOTOS/VIDEOS  SIGN IN-OUT        | SIGN-IN PIN                                            |

2. Then click Change Payment.

Procare Help says...

| 😵 Procare                                            | Munchkins Center (TE) V                                           |                  |  |
|------------------------------------------------------|-------------------------------------------------------------------|------------------|--|
| Oashboard     Payments     Family List     Documents | TOTAL AMOUNT YO<br>\$4681.41                                      |                  |  |
|                                                      | VXXX - XXXX - XXXX - XXXX<br>Venfied<br>You owe<br>Additional Fee | \$4681.41<br>\$0 |  |
|                                                      | Total Amount                                                      | \$4681.41        |  |
|                                                      | Turn On Auto-Pay from n                                           | next invoice     |  |

3. Use the pencil icon to change your payment method or the trash can icon to remove it.

| ← Change Method |                           |        |
|-----------------|---------------------------|--------|
| CARD TYPE       | CARD NUMBER               | ACTION |
| VISA Card       | XXXX - XXXX - XXXX - XXXX | × 1    |

4. Once you click the pencil icon, continue adding a new payment method (see <u>Add a</u> <u>Payment Method</u> above).

Did this answer your question?

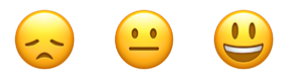

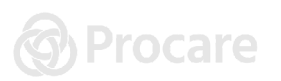